# **Overview**

The Student Detail page is used to collect general information for individuals attending school for all programs or to collect the highest grade completed for Colorado Works.

#### Process

- 1) Login to CBMS
- 2) Navigate to the Case by entering the Case Number in the Global Search bar
- 3) Click on Case Number in the results table to access the Members page
- 4) From the Members page, hover over the **Actions** button and select **Begin Interactive Interview**
- 5) On the **Case Questions** page, be sure the *Attending School* box is marked in the *Is anybody in the case* section
  - a) If left unmarked the Student Detail page will not populate the in the Interactive Interview (II) queue
- 6) Navigate to the Student Detail page
- 7) From the Name drop-down, select the appropriate individual.
- 8) To add a new record, click the plus (+) sign in the blue detail header.

## Details

- 1) Enter the Effective Begin Date
  - a) Refer to Online Help for assistance with which date you should use
- 2) Enter the School Name (if provided)
- 3) Select the appropriate **School Type** from the drop-down menu
- 4) Select 'Received' from the Verification field
- 5) Select the appropriate Source from the drop-down menu
- 6) Enter the Actual Begin Date
  - a) This date should reflect when the school semester/term is scheduled to begin
- 7) Enter the Expected Graduation Date
  - a) This is a requirement for Colorado Works for children 16 and over

### Certificate/Degree/Diploma

- 1) Enter the Highest Grade Completed
  - a) CW This field is required for <u>all</u> household members 6 and older

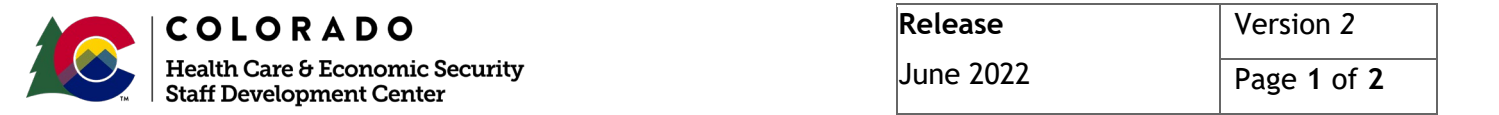

### **Attendance Details**

- Select the appropriate radio button for Participation Status

   a) CW If a child is not attending school use Drop Out, Expelled or Not Registered
- 2) Select the appropriate radio button for Enrolled Statusa) This field is required for SNAP and CW
- 3) Select the appropriate radio button for Participation Level
- 4) Select the appropriate radio button for Attending School Regularly
- 5) Select 'Received' from the Verification field
- 6) Select the appropriate Source from the drop-down menu
- 7) Enter Number of hours attended per week (if provided)
- 8) Select the appropriate radio button for Actively Seeking Employment (if provided)
- 9) Enter Date Reported
- 10) Enter Date Verified
- 11)Click Save

### **SNAP Student Qualification**

- 1) Select the appropriate radio button for Eligibility Status
- 2) Select the appropriate Qualification Reason from the drop-down menu
- 3) Select the appropriate Verification from the drop-down menu
- 4) Select the appropriate Source from the drop-down menu
- 5) Enter Date Reported
- 6) Enter Date Verified
- 7) Click Save

Do you have any questions or suggestions regarding this process? Please contact the SDC via email <u>SOC\_StaffDevelopment@state.co.us</u>

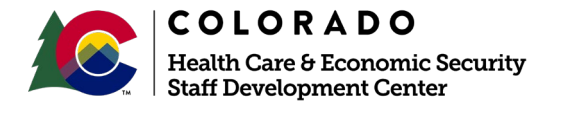

| Release   | Version 2   |
|-----------|-------------|
| June 2022 | Page 2 of 2 |